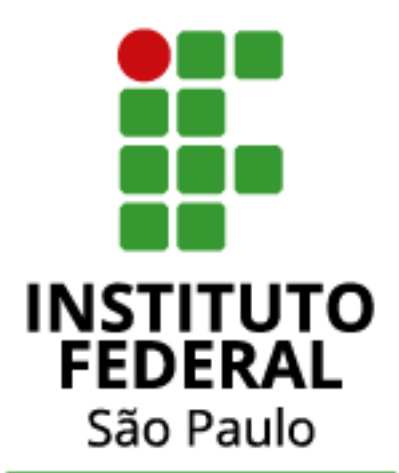

Câmpus Registro

# MANUAL

Criação de Conta Estudantil Autodesk Coordenadoria de Tecnologia da Informação

#### MANUAL PARA CRIAÇÃO DE CONTA ESTUDANTIL – AUTODESK

- 1) Acesse o site: <a href="https://www.autodesk.com.br/education/home">https://www.autodesk.com.br/education/home</a>
- 2) Clique em **ENTRAR**

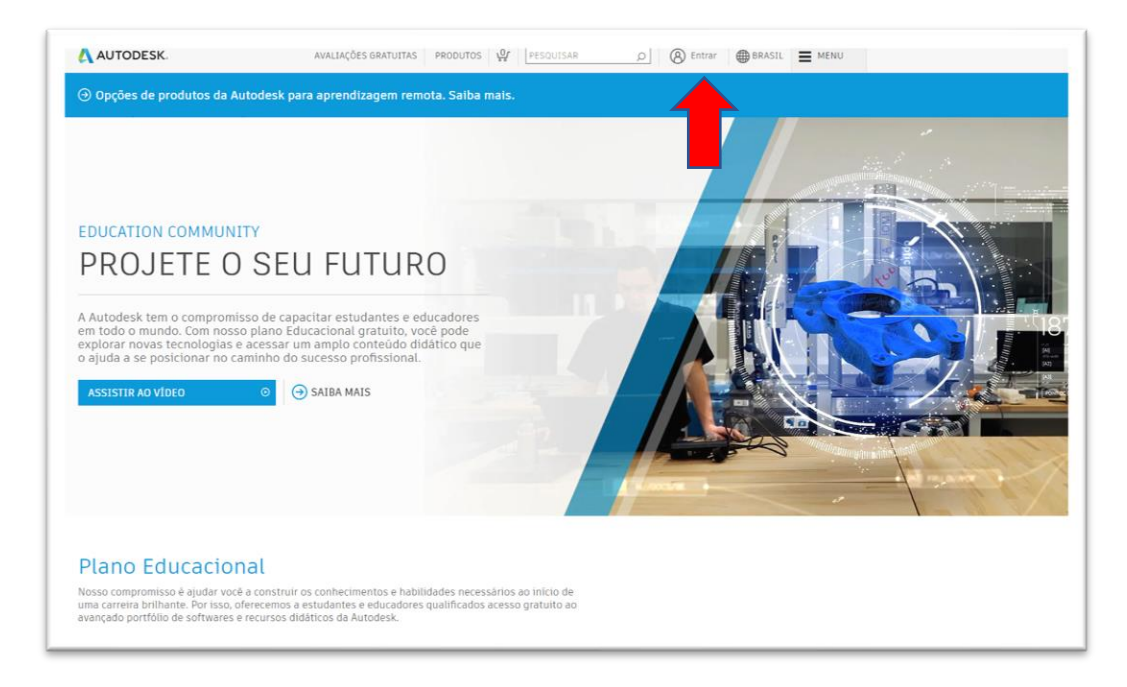

3) Em seguida, clique em CREATE ACCOUNT

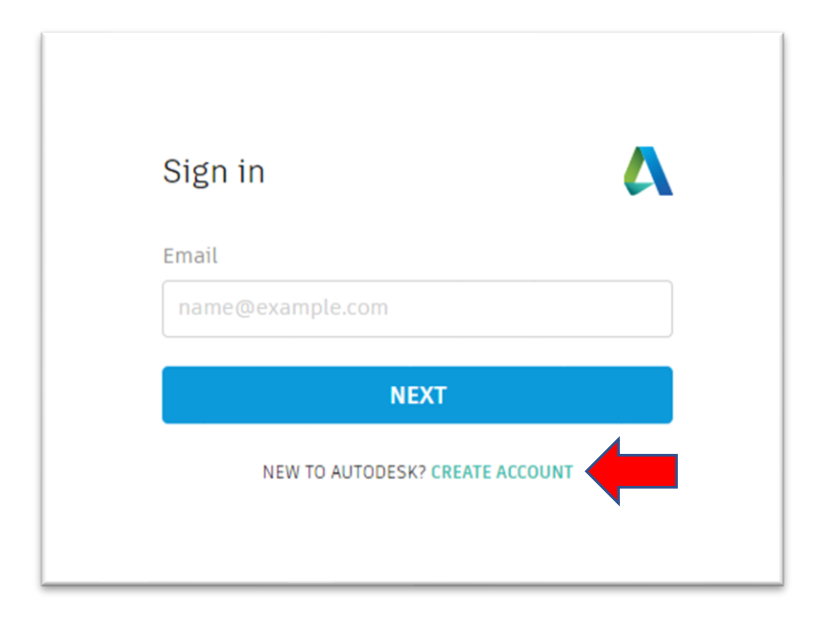

4) Preencha as informações solicitadas. É necessário possuir um e-mail válido, pois ao fim do procedimento, a Autodesk enviará um e-mail para a validação da conta.

Após preencher as informações, clique em CREATE ACCOUNT.

| First name                                  | Last name                       |              |
|---------------------------------------------|---------------------------------|--------------|
| Nimio                                       |                                 |              |
| Email                                       |                                 |              |
| z@gr                                        | mail.com                        | ✓            |
| Confirm email                               |                                 |              |
| z@gr                                        | mail.com                        | $\checkmark$ |
| Password                                    |                                 |              |
| •••••                                       |                                 |              |
| ✓ I agree to the Auto<br>the Privacy Staten | odesk Terms of Use and<br>nent. | acknowledge  |
| CF                                          | REATE ACCOUNT                   |              |
|                                             |                                 |              |

5) A conta foi criada. Clique em **DONE**.

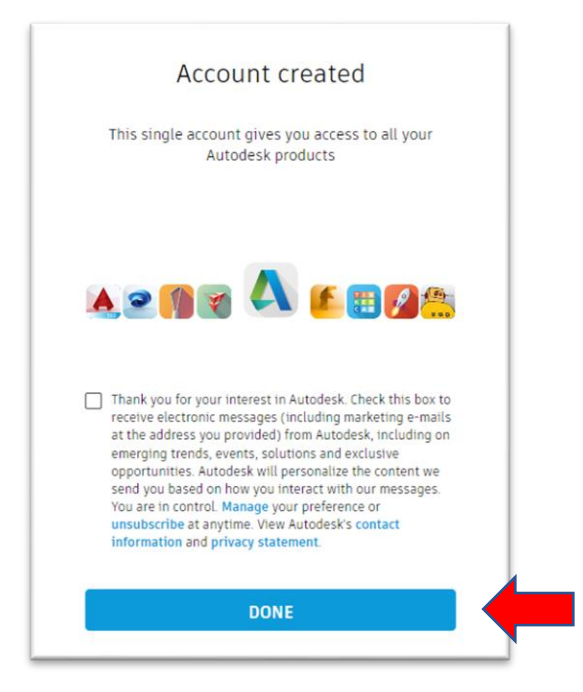

6) Acesse o e-mail cadastrado e clique em VERIFY EMAIL.

| Autodesk «noreplygautodesk com»<br>XA inglês • > português • Traduzir mensa | n                                                                                                    |
|-----------------------------------------------------------------------------|----------------------------------------------------------------------------------------------------|
|                                                                             |                                                                                                    |
|                                                                             | Hi,<br>Please complete your Autodesk account ( <u>marcio.nmxz@gmail.com</u> ) by confirming your email                                                                                                    |
|                                                                             |                                                                                                    |
|                                                                             | <ul> <li>If the link above deerant work, copy and paste this URL in your browser:<br/>https://accounts.autobesk.com/s2iuser/vert/mest/bit/c62bbac6478e/astfc62bbbe22<br/>bez287737278fettere-inthos/SAA422bonnibae2x2bonnibae2x.com/s2iesrvcests/2iatask/s2ic/s<br/>2ionroem/s2ibol.so/s2iesroome.eso/s3ie_comset_s3Dutf-8cmbuchame.eso/s3ie</li> </ul> |
|                                                                             | © 2020 Autobriek true All rights manned.                                                                                                    |

7) Sua conta foi verificada. Clique em *DONE*.

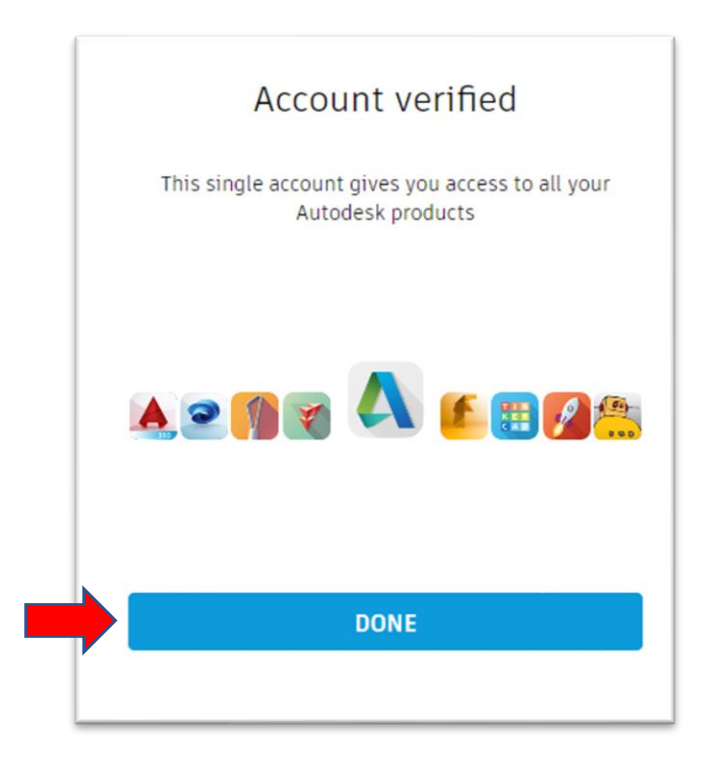

- 8) Para configurar a conta como Estudante, acesse o site: <u>https://www.autodesk.com.br/education/home</u>
- 9) Clique em **OBTER PRODUTOS**.

| AUTODESK.                                                                                                    | AVALIAÇÕES GRATUITAS PRODUTOS                                                                                                    | PESQUISAR                  | D 👜 🖶 BRASII |
|----------------------------------------------------------------------------------------------------|----------------------------------------------------------------------------------------------------|----------------------------|--------------|
| explorar novas tecnologias e acess<br>o ajuda a se posicionar no caminho                                                           | ar um amplo conteúdo didático que<br>do sucesso profissional.                                                                       |                            |              |
| ASSISTIR AO VÍDEO 💿                                                                                                    | → SAIBA MAIS                                                                                                    |                            |              |
| Plano Educacional                                                                                                    |                                                                                                    |                            |              |
| Nosso compromisso é ajudar você a const<br>uma carreira brilhante. Por isso, oferecem<br>avançado portfólio de softwares e recurso | truir os conhecimentos e habilidades necessários a<br>os a estudantes e educadores qualificados acesso<br>os didáticos da Autodesk. | o início de<br>gratuito ao |              |
| OBTER PRODUTOS >                                                                                                    |                                                                                                    |                            |              |
|                                                                                                    |                                                                                                    |                            |              |

# 10) A seguinte tela irá abrir. Clique em *INTRODUÇÃO*.

| conscração                       |                                                                                                    |                                                                                                    |                                                                                                    |
|----------------------------------|----------------------------------------------------------------------------------------------------|----------------------------------------------------------------------------------------------------|----------------------------------------------------------------------------------------------------|
| Projeto e manufatura de produtos |                                                                                                    | FUSION 360                                                                                                    | R REVIT                                                                                                    |
| Midia e entretenimento           | Aplicativo simples para projeto e<br>impressão 30<br>• Introdução                                                                                                    | Software CAD/CAM/CAE 3D na nuvem<br>para projeto de produto                                                                                                    | Planeje, projete, construa e gerencie<br>edificios com poderosas ferramentas<br>de modelagem de informações de<br>construção (BIM)<br>Introdução |
|                                  | <b>A</b>                                                                                                    |                                                                                                    |                                                                                                    |
|                                  | REVIT                                                                                                    | A AUTOCAD                                                                                                    | A AUTOCAD FOR MAC                                                                                                    |
|                                  | Revit Generative Design<br>Gere rapidamente alternativas de<br>projeto com base em suas metas,<br>restrições e entradas para fornecer<br>opções de maior desempenho para a<br>tomada de decisões guiada por dados.<br>Observação: Exige Instalação do<br>Autodesk Revit 2021. | Software para CAD 20 e 30. Inclui<br>acesso ao AutoCAD Architecture,<br>Electrical, Mechanical, Map3D, MEP,<br>Plant 3D e AutoCAD Paster Design.<br>Introdução | Software para CAD 2D e 3D.                                                                                                    |
|                                  |                                                                                                    | 11                                                                                                    |                                                                                                    |
|                                  | INVENTOR PROFESSIONAL                                                                                                    | 3 3DS MAX                                                                                                    | Мауа                                                                                                    |
|                                  | Ferramentas profissionais de projeto e<br>engenharia de produtos para projetos<br>mecânicos em 3D, simulação,<br>visualização e documentação                                                                                                    | Software de modelagem 3D, animação<br>e renderização para jogos e<br>visualização de projetos                                                                  | Software de animação 3D, modelage<br>simulação e renderização para cinem<br>jogos e televisão                                                    |
|                                  | <ul> <li>Introdução</li> </ul>                                                                                                    | <ul> <li>Introdução</li> </ul>                                                                                                    | <ul> <li>Introdução</li> </ul>                                                                                                    |
|                                  | 11                                                                                                    | 11                                                                                                    | === (                                                                                                    |

## 11) Efetue novamente o login.

| Efetuar login                    | < Bem-vindo<br>ra@gmail.com |
|----------------------------------|-----------------------------|
| E-mail                           | Senha ESQUECEU?             |
| AVANÇAR                          | EFETUAR LOGIN               |
| NOVO NA AUTODESK? CRIE UMA CONTA | Permanecer conectado        |
|                                  |                             |

12) Preencha as informações solicitadas, clicando em **NEXT** ao final de cada etapa.

| Set up your Education<br>profile<br>Autodesk offers free software to eligible students,<br>educators and institutions. Be prepared to provide<br>proof of enrollment or employment at a Qualified<br>Educational Institution. | Tell us about your educational institution and how<br>you plan to use your free software.<br>Name of educational institution<br>o Federal De Sao Paulo Campus - Registro (São Paulo)<br>Area of study | ederal<br>Campi<br>São Pai |
|----------------------------------------------------------------------------------------------------|----------------------------------------------------------------------------------------------------|----------------------------|
| Country, Territory, or Region of educational institution Brazil Educational role WHAT'S THIS ? Student Institution Type High School/Secondary                                                                                 | Architecture, Engineering & Construction Media & Entertainment Product Design & Manufacturing Others                                                                                                  |                            |
| Date of Birth                                                                                                    | Enrolled from<br>February 2018 V<br>Graduate in<br>March 2021 V<br>Enrolled from<br>Data de m<br>previsi<br>conclusão                                                                                 | atrícul<br>io de<br>do cur |

13) Clique em *CONTINUE*.

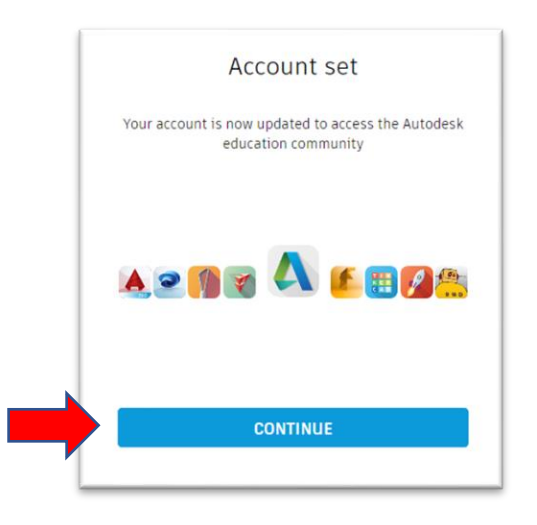

14) Verifique as suas informações em clique em *CONFIRMAR*.

| Verifique se suas informações a<br>Confirmar.                                                                                                    | abaixo estão corretas e clique e                                                                                   |
|----------------------------------------------------------------------------------------------------|----------------------------------------------------------------------------------------------------|
| Todos os campos devem ser preenchidos de fo<br>elegibilidade ao acesso educacional a produto<br>ferramentas Autodesk para uso educacional le                                   | rma precisa para a confirmação da sua<br>s Autodesk. Obrigado por nos ajudar a fornecer<br>gítimo em todo o mundo. |
| E-mail                                                                                                    |                                                                                                    |
| Nome                                                                                                    | Sobrenome                                                                                                    |
|                                                                                                    | 1 <b></b> b                                                                                                    |
| País ou região da sua instituição educacional                                                                                                    | Tipo de instituição                                                                                                |
| Brasil ~                                                                                                    | Ensino médio                                                                                                    |
| Nome da instituição educacional                                                                                                    | Data de                                                                                                    |
| Instituto Federal De Sao Paulo Campus - Registro (                                                                                                    |                                                                                                    |
| CONFIRMAR Cancelar<br>Serviços de Identificação prestados pela SheerID Perguntas fr<br>Reclaração de Privacidade<br>Não está matriculado nem trabalha em uma Instituição educa | equentes sobre a SheerID<br>cional qualificada? Veja opções alternativas de licenciamento d                        |

15) É necessário o envio de documentação comprovando o vínculo com a instituição educacional.

A foto da carteirinha de estudante ou a declaração de matrícula, que pode ser obtida pelo **SUAP** (*Botão Documentos > Declaração de Matrícula ou Declaração de Vínculo.*), podem ser utilizados. Arraste os documentos nos locais indicados e em seguida clique em *ENVIAR*.

| Documentação autriona                                                                                                    | al necessaria                                                                                                    |                                                                                                    |                                                                                                    |
|----------------------------------------------------------------------------------------------------|----------------------------------------------------------------------------------------------------|----------------------------------------------------------------------------------------------------|----------------------------------------------------------------------------------------------------|
| Envie uma cópia de um documento<br>(por exemplo, recibo de pagamento                                                                                                    | emitido em seu nome pela sua instituição educacional<br>o, carteira de estudante, identificação funcional), que                                                                                                    | Exemplos de doc<br>preferência                                                                                                    | umentos de sua                                                                                                    |
| comprove que você estuda, leciona<br>gualificada.                                                                                                    | ou é funcionário de uma instituição educacional                                                                                                    | WILSON CONTRAL HOM SCHOOL<br>American<br>Transmission<br>Management<br>Management                                                                                                    | Transcrição da escola<br>Transcrição com nome<br>completo do aluno, nome da<br>escola e data                         |
| Você tem 14 dias para atualizar sua<br>O documento deve incluir:                                                                                                    | documentação.                                                                                                    | Max         Max         Max         Max           6.4         American         0         0         0         0         0         0         0         0         0         0         0         0         0         0         0         0         0         0         0         0         0         0         0         0         0         0         0         0         0         0         0         0         0         0         0         0         0         0         0         0         0         0         0         0         0         0         0         0         0         0         0         0         0         0         0         0         0         0         0         0         0         0         0         0         0         0         0         0         0         0         0         0         0         0         0         0         0         0         0         0         0         0         0         0         0         0         0         0         0         0         0         0         0         0         0         0         0         0         0                                                                                                    |                                                                                                    |
| 1. Seu nome legal completo (Marcio<br>Observação: O nome no documento                                                                                                    | Teobaldino)<br>enviado deve corresponder a este modelo.                                                                                                    | A DESCRIPTION OF A DESCRIPTION OF A DESC |                                                                                                    |
| <ol> <li>O nome da instituição educaciona<br/>Sao Paulo Campus - Registro (São<br/>Observação: O nome do estabelecir</li> </ol>                                                                                   | l na qual você está matriculado ou trabalha (Instituto Federal De<br>Paulo))<br>nento escolar no documento enviado deve corresponder a este modelo.                                                                                                    | San San San San San San San San San San                                                                                                    | Carta de confirmação<br>emítida pela escola                                                                          |
| <ol> <li>Uma data no atual período escola:</li> </ol>                                                                                                    |                                                                                                    | anna 4 mil                                                                                                    | Papel timbrado da escola<br>com nome completo do<br>aluno ou do corpo docente,                                       |
| <ul> <li>Transcrição</li> <li>Carta de confirmação emitida pelo</li> <li>Cópia da sua identificação de estu</li> </ul>                                                                                            | estabelecimento escolar<br>dante (foto não obrigatória)                                                                                                    |                                                                                                    | nome da escola e data                                                                                                |
| Tipos de arquivo compativeis: JPEG                                                                                                    | , PDF, PNG, GIF                                                                                                    | Hilltop University                                                                                                    | ID da escola                                                                                                    |
| ▲ Arraste os documentos para este<br>ponto ou procure                                                                                                    |                                                                                                    | EAST WEST ACADEMY                                                                                                    | Crachá de identificação com<br>nome completo do aluno ou<br>professor, nome da escola e<br>data, foto não necessária |
| DBSERVAÇÃO: Se o documento enviado l<br>civil completo ou se exibir um nome dife<br>Account, você não conseguiră concluir o<br>confidencial, como CPF ou detalhes banc<br>certifique-se de que todas as informaçõ | for muito complexo e de difícil leitura, se não exibir seu nome<br>rente daquele usado no seu registro desta conta da Autodesk<br>processo de confirmação. Não inclua nenhuma informação<br>áños, no documento enviado. Antes de enviar seu documento,<br>es confidenciais estejam encobertas. |                                                                                                    |                                                                                                    |

16) A seguinte tela abrirá, indicando o início do processo de verificação.

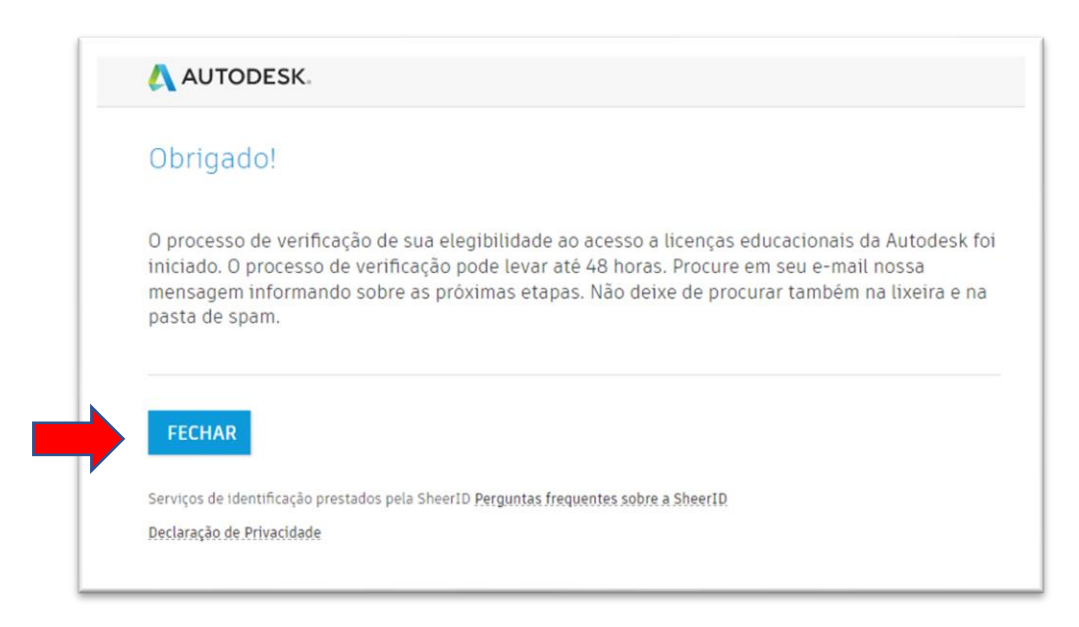

OBS: Embora o período de validação informado possa durar até 48 horas, durante a elaboração deste manual, a conta criada pôde ser utilizada após uma hora.

17) Abra o AutoCad (ou Inventor) e a seguinte tela irá aparecer. Clique em *EFETUAR LOGIN*.

|   |               | Vamos começa                  | ar                          |  |
|---|---------------|-------------------------------|-----------------------------|--|
| - | Ω             | F                             |                             |  |
|   | Efetuar login | Inserir um número<br>de série | Usar uma licença de<br>rede |  |
|   |               | Selecione o tino de licens    |                             |  |

18) Efetue o login com o e-mail e senha cadastrado para a conta Autodesk.

| Efetuar login                    | 4 |
|----------------------------------|---|
| E-mail                           |   |
| z@gmail.com                      |   |
| AVANÇAR                          |   |
| NOVO NA AUTODESK? CRIE UMA CONTA |   |
|                                  |   |

## 19) Utilize o software.

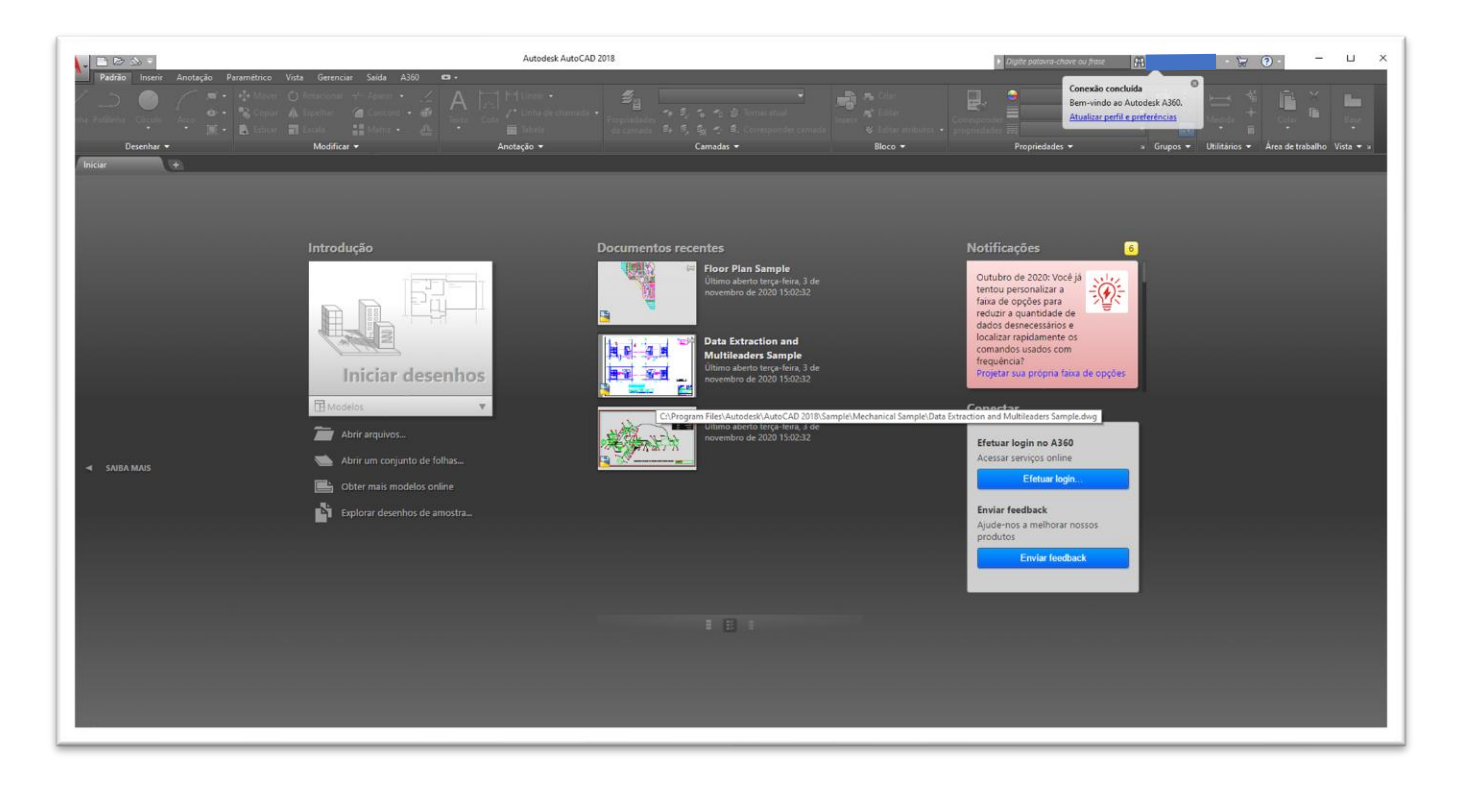